# Virksomhedssøgning og segmentering: ORBIS

Link til ORBIS via bibliotekets hjemmeside > 'E-resurser'

Fra forsiden kan du søge på en enkelt virksomhed eller afgrænse resultatet til et segment (fx alle virksomheder med mere end 1000 ansatte, alle virksomheder i en bestemt branche etc.).

## Eksempel: Alle virksomheder i en afgrænset branche i et land

Vælg som minimum to aspekter – land/region osv (location) og branche (activities):

| Search  | -                                                                            |                                       |
|---------|------------------------------------------------------------------------------|---------------------------------------|
| Results | Add a search step<br>Choose a search step from<br>the list to add it to your |                                       |
|         | search                                                                       | Favourites                            |
| кероп   | Load a search                                                                | Company                               |
| Tools   | Retrieve a search that you<br>have saved                                     | Identifies Location                   |
|         | Load a company set                                                           | Activities and industry<br>Financials |
| Alerts  | you have saved                                                               | Directors, managers and advisors      |

## Land: Vælg dit land, region, by etc. i én af undermenuerne (tryk 'ok')

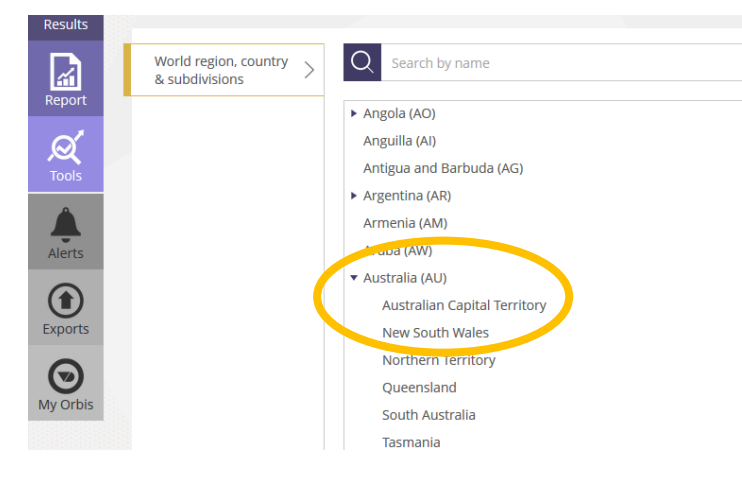

Hvis du vil vælge en region i et land, skal du **ikke** søge på landenavn – men rulle ned til landets navn > folde områdehierarkiet ud ved at trykke på den lille pil ud for navnet

Branche:

|        | Favourites                       | ☆ Industry classifications |
|--------|----------------------------------|----------------------------|
| t<br>: | Company                          | ☆ Entity type              |
|        | Identifiers                      | ☆ Specialisation           |
|        | Location                         | ☆ Activity text search     |
|        | Activities and industry          | ☆ BvD sectors              |
|        | Financials                       |                            |
|        | Directors, managers and advisors | 지. All Global SIFIs        |

Industry classifications placerer virksomhederne i de officielle brancheklassifikationssystemer Activity text search er en fritekstsøgning i virksomhedsinformationerne i Orbis. Kombinér de to metoder hvis klassifikationen er for bred.

Vælg den/de relevante brancher i én af undermenuerne (tryk 'ok')

#### Results >

Tryk på et virksomhedsnavn for at få al information om virksomheden. Brug menuen til højre for at navigere i indholdet:

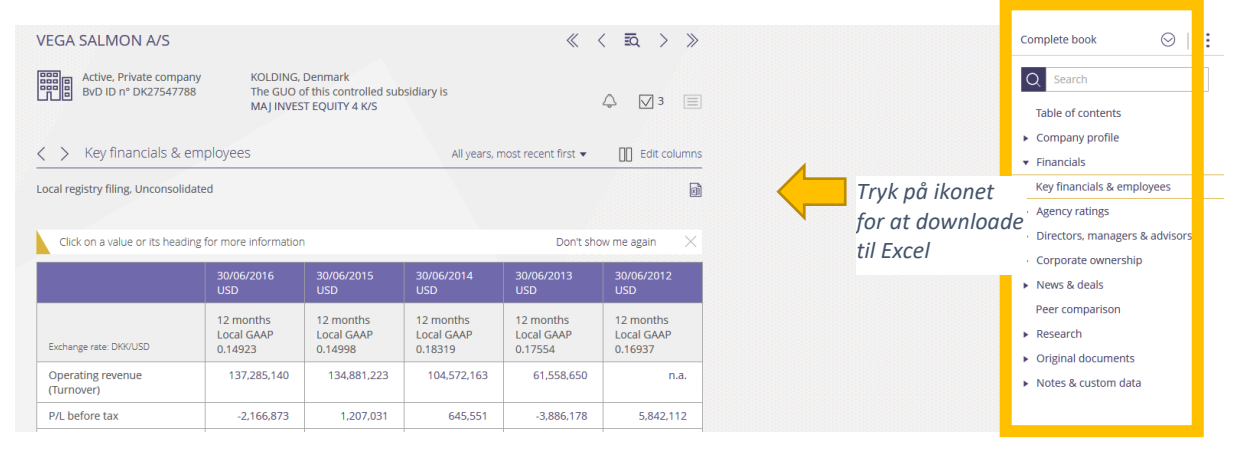

## At eksportere data

Standardinformationerne i resultatlisten er ret begrænsede. Du skal selv tilføje relevante datatyper.

..........

.....

Klik på 'add/remove columns' øverst til højre – vælg relevante datatyper.

| $\odot$                              | orbis                                                                                                    |                                                                                                    |                                         | ٤ -                                                                                                    | Contact us 🕜 Help 🕤 Log out |
|--------------------------------------|----------------------------------------------------------------------------------------------------|----------------------------------------------------------------------------------------------------|-----------------------------------------|----------------------------------------------------------------------------------------------------|-----------------------------|
| Companies                            | < Back to results<br>Add/remove columns                                                                                                    | Show coder 🕜 Eind & column                                                                                                    | _                                       |                                                                                                    | V Remeue all                |
| Report<br>Cools<br>Alerts<br>Exports | Icons & search criteria<br>Contact information<br>Industry & activities<br>Identification numbers<br>Legal & account information<br>Financial data<br>Accounts header<br>Key financials & employees<br>Ratings<br>Directors / Managers<br>Auditors, bankers & other advisors<br>Ownership data<br>Update | Add all         Operating revenue (Turnover) (\$)         P/L before tax (\$)         P/L for period [=Net income] (\$)         Cash flow (\$)         Total assets (\$)         Shareholders funds (\$)         Current ratio (x) (\$)         Profit margin (%) (\$)         ROE using P/L before tax (%) (\$)         Solvency ratio (Asset based) (%) (\$)         Number of employees (\$) | >>>>>>>>>>>>>>>>>>>>>>>>>>>>>>>>>>>>>>> | <ul> <li>Flags</li> <li>Inactive companies, Branches, Publicly que</li> <li>Country ISO code</li> <li>NACE Rev. 2 Core code (4 digits)</li> <li>Consolidation code</li> <li>Last avail. year</li> </ul> | ited compa                  |
| My Orbis                             |                                                                                                    |                                                                                                    |                                         |                                                                                                    | Cancel Apply                |

#### Tryk 'Apply'

Eksportér virksomheder til Excel ved at klikke på 'Actions' øverst til højre.

| $\odot$   | orbis                                                 | டு Contact us ரூ Help டி Log out   |
|-----------|-------------------------------------------------------|------------------------------------|
|           |                                                       | Actions 🔻 📔 😂 Lurrency 👻 📗 🖳 Excel |
| companies | You have modified the view RD Save as C. Undo changes | ×                                  |